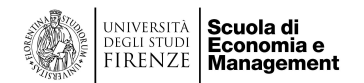

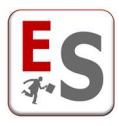

# EasyTest – Guida all'inserimento dei desiderata docente

Gentile Docente,

in questa guida vengono descritte le procedure che Le permetteranno di inserire, attraverso la procedura online del sistema informatico EasyTest, i Suoi desiderata relativi agli appelli d'esame.

A seguito dell'inserimento delle credenziali verrà indirizzato all'interno del sistema informatico EasyTest.

Le procedure a Lei riservate dal sistema informatico EasyTest sono le seguenti:

- 1. Scheda Attività didattiche: riepilogo degli esami da svolgere durante la sessione da pianificare.
- 2. Scheda Desiderata per esame: pagina di visualizzazione e di inserimento dei desiderata per ogni esame da svolgere durante la sessione da pianificare.

Le procedure sopra indicate saranno a Lei disponibili fino alla scadenza dei termini previsti da parte della Segreteria di Scuola; la data ultima per la raccolta dei desiderata sarà evidenziata all'interno delle schede sopra citate.

In seguito spiegheremo nel dettaglio le procedure a Lei riservate dal sistema informatico EasyTest.

La ringraziamo in anticipo per la Sua preziosa collaborazione.

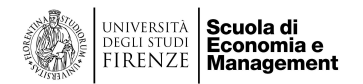

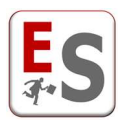

# Scheda Attività didattiche

Questa prima scheda propone il riepilogo degli esami che devono essere da Lei svolti durante la sessione per la quale la Segreteria Studenti ha scelto di chiederLe di esprimere i desiderata.

| ATTIVITA' DIDATTICHE                                                                                                    |                                  |
|----------------------------------------------------------------------------------------------------|----------------------------------|
| Gentile Prof. Mario Rossi,<br>bervenuto nella procedura personale che la guiderà nella gestione dei desiderata relativi al calendario degli esami riservate al corpo docenti.<br>La invitiamo ad utilizzare la barra nella parte superiore della pagina per accedere alla schermata dei desiderata degli esami di cui è titolare.                                             |                                  |
| In seguito può trovare l'elenco dei Suoi esami suddivisi nelle varie sessioni.                                                                                                    |                                  |
| SESSIONE ESTIVA                                                                                                    |                                  |
| Nome esame: Laboratorio di ricerca su Lavoro e organizzazione<br>visualizza dettagli insegnamento<br>Numero appelli previsti: 2<br>Questo esame è ad esaurimento, ossia non vengono più tenute le lezioni per l'insegnamento                                                                                                    |                                  |
| Nome esame: Sociologia dei fenomeni tecnologici           visualizza dettagli insegnamento           Numero appelli previsti: 2           Periodo didattico in cui si sono svolte le lezioni: Il semestre - 2014/2015           Percorsi didattici:           • Cestione delle organizzazioni e del territorio Manistrale - 2 anno - Curriculum Gestione delle organizzazioni |                                  |
| Nome esame: Sociologia dell'innovazione                                                                                                    |                                  |
| <ul> <li>visualizza dettagli insegnamento</li> <li>Numero appelli previsti: 2</li> <li>Questo esame è ad esaurimento, ossia non vengono più tenute le lezioni per l'insegnamento</li> </ul>                                                                                                    |                                  |
| Nome esame: Sociologia dell'organizzazione (progredito)<br>visualizza dettagli insegnamento<br>Numero appelli previsti: 2<br>Periodo didattico in cui si sono svolte le lezioni: Il semestre - 2014/2015<br>Percorsi didattici:                                                                                                    |                                  |
| <ul> <li>Gestione delle organizzazioni e del territorio Magistrale - 1 anno - Curriculum Gestione delle organizzazioni</li> <li>Gestione delle organizzazioni e del territorio Magistrale - 1 anno - Curriculum Gestione del territorio e dell'ambiente</li> </ul>                                                                                                    |                                  |
| Vai a desiderata                                                                                                    | Data fine raccolta<br>desiderata |
| I moduli relativi alla gestione dei calendari degli esami sopra descritti potranno essere modificati in ogni momento entro e non oltre domenica 19 aprile 2015.                                                                                                    |                                  |
| La ringraziamo per la costante collaborazione e le auguriamo una buona navigazione.                                                                                                    |                                  |
| L'amministratore del sistema                                                                                                    | $\checkmark$                     |

Per ogni esame da svolgere, cliccando sulla frase "visualizza dettagli insegnamento", vengono presentati il numero di appelli previsti, il periodo didattico in cui si sono svolte le lezioni e i percorsi didattici a cui il Suo esame è assegnato.

Nella sezione finale del modulo viene indicata la data a seguito della quale l'inserimento e la modifica dei Suoi desiderata non sarà più consentita.

La invitiamo a cliccare sul tasto verde "Vai a desiderata" per essere indirizzato alla "Scheda Desiderata per esame" che descriveremo nel prossimo capitolo.

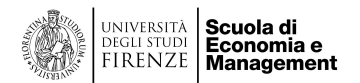

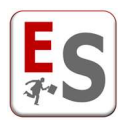

## Scheda Desiderata per esame

Da questa scheda è possibile visualizzare il riepilogo relativo ai desiderata degli esami che devono essere da Lei svolti nella sessione per la quale la Segreteria di Scuola ha scelto di chiederLe di esprimere i desiderata.

|                                                      | DESIDERATA ESTIVA 21-22                                                                                                    |                                     |                |                    |                  |  |  |  |
|------------------------------------------------------|----------------------------------------------------------------------------------------------------|-------------------------------------|----------------|--------------------|------------------|--|--|--|
| Gentile Prof. I<br>di seguito la s<br>Le icone riass | MARCO BELLANDI.<br>schermata dei desiderata per il calendario degli esami riferiti alla s<br>sumono le indicazioni sullo stato di inserimento dei Suoi desiderat | essione d'esame Estiva 21-22.<br>8. |                |                    |                  |  |  |  |
|                                                      | DESIDERATA SPECIFICI PER ESAME                                                                                                    | Tipo di esame                       | Richiesta date | Accorpamento esami | Note/Indicazioni |  |  |  |
|                                                      | ECONOMIA E SVILUPPO DEI SISTEMI PRODUTTIVI                                                                                                    | (+)                                 | (+)            | (+)                | (+)              |  |  |  |
|                                                      | vedi dettagli                                                                                                    | Inserisci                           | Inserisci      | Inserisci          | Inserisci        |  |  |  |
|                                                      | LOCAL AND INDUSTRIAL DEVELOPMENT                                                                                                    | +                                   | (+)            | +                  | (+)              |  |  |  |
|                                                      | vedi dettagli                                                                                                    | Insertscl                           | Inserisci      | Insertscl          | Inserisci        |  |  |  |
|                                                      | ECONOMIA E SVILUPPO DEI SISTEMI PRODUTTIVI                                                                                                    | (+)                                 | (+)            | (+)                | (+)              |  |  |  |
|                                                      | vedi dettagli                                                                                                    | Insertsci                           | Inserisci      | Inserisci          | Inserisci        |  |  |  |

I desiderata che possono essere da Lei inseriti sono i seguenti:

- Tipo di esame: visualizzazione della tipologia di esame definita dalla Segreteria di Scuola.
- Richiesta date: prenotazione delle date degli appelli d'esame e delle aule.
- Accorpamento esami: unione di più esami che si svolgono nella stessa data e nella stessa aula.
- Note: inserimento di note testuali visibili in bacheca appelli.

Per ogni sezione dei desiderata è possibile cliccare sulle seguenti icone:

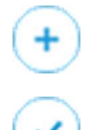

La sezione del desiderata non è ancora stata compilata.

La sezione del desiderata è già stata compilata e può essere oggetto di modifica.

In seguito presenteremo le sezioni dei desiderata da Lei gestibili.

### Desiderata Tipo di esame

La presente sezione, per l'esame selezionato nella "Scheda Desiderata per esame", Le permette di prendere visione della tipologia di esame prevista e la durata stimata dell'esame;

Le tipologie degli esami previste dal sistema possono essere visionate cliccando sulla scritta "Clicca qui per visualizzare le tipologie di esame".

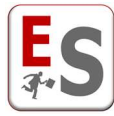

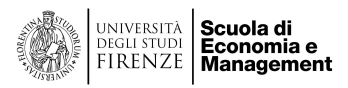

| ТІРО                                                             | DESCRIZIONE                                                                                                    |
|------------------------------------------------------------------|----------------------------------------------------------------------------------------------------|
| solo scritto (con aula)                                          | l'esame prevede un'unica prova scritta che necessita di un'aula                                                                                                    |
| solo scritto (senza aula)                                        | l'esame prevede un'unica prova scritta che non necessita di un'aula (perché ad esempio l'aula verrà definita in un secondo momento)                                          |
| solo orale (con aula)                                            | l'esame prevede un'unica prova orale che necessita di un'aula                                                                                                    |
| solo orale (senza aula)                                          | l'esame prevede un'unica prova orale che non necessita dell'aula (la prova per esemplo si tiene nello studio del docente)                                                    |
| scritto e orale Insieme (con aula)                               | l'esame prevede una prova scritta e una orale che si tengono contemporaneamente in un'aula                                                                                   |
| scritto mattina e orale pomeriggio (con aula)                    | l'esame prevede una prova scritta che si tiene al mattino e necessita di un'aula e una prova orale che si tiene nel pomeriggio dello stesso giorno e necessita ai<br>un'aula |
| scritto e orale in giorni diversi (con aula)                     | lesame prevede una prova scritta che necessita di un'aula e da una prova orale che si tiene in un giorno diverso da quello dello scritto e necessita anchessa d              |
| scritto e orale in giorni diversi (con aula solo per lo scritto) | l'esame prevede una prova scritta che necessita di un'aula e da una prova orale che si tiene in un giorno diverso da quello dello scritto e non necessita di aule            |

Le fasce orarie previste dal sistema possono essere visionate cliccando sulla scritta "Clicca qui per visualizzare le ore di inizio e fine delle fasce giornaliere".

| NOME FASCIA   | ORA DI INIZIO | ORA DI FINE |
|---------------|---------------|-------------|
| 8.00 - 11.00  | 08:00         | 11:00       |
| 11.00 - 14.00 | 11:00         | 14:00       |
| 14.00-17.00   | 14:00         | 17:00       |
| 17.00-20.00   | 17:00         | 20:00       |

#### MODULO TIPOLOGIA DELL'ESAME

| Gentile Prof. MARCO BELLANDI,<br>la tipologia di esame da Lei richiesta per l'esame di ECONOMIA E S | VILUPPO DEI SISTEMI PRODUTTIVI - 2020/2021 per la sessione d'esame Prova invernale è visualizzi | ata nella parte sottostante della pagina. |
|----------------------------------------------------------------------------------------------------|-------------------------------------------------------------------------------------------------|-------------------------------------------|
| >> Clicca qui per visualizzare le tipologie di esame <<                                             |                                                                                                 |                                           |
| >> Clicca qui per visualizzare le ore di inizio e fine delle fasce giorna                           | aliere <<                                                                                       |                                           |
| Potrà modificare il tipo di esame in qualunque momento entro e no                                   | n oltre giovedi 15 luglio 2021.                                                                 |                                           |
| Scuola di Economia e Management                                                                     |                                                                                                 |                                           |
| TIPOLOGIA DELL'ESAME                                                                                |                                                                                                 |                                           |
| Tipologia dell'esame                                                                                | solo orale (con aula)                                                                           | $\mathbf{i}$                              |
|                                                                                                    | Salva Tipo Esame                                                                                |                                           |

Attraverso la finestra "Tipologia dell'esame" Le chiediamo di specificare il tipo di esame.

Attraverso la finestra "Numero fasce consecutive" Le chiediamo di indicare il periodo massimo di svolgimento dell'esame.

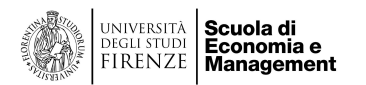

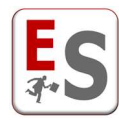

#### Attenzione!

La prenotazione dell'aula è strettamente legata all'inserimento di una prova di esame.

E' possibile indicare come luogo di svolgimento un'aula virtuale (esame senza aula) , in questo caso non viene

effettuata alcuna prenotazione di aula.

Le aule informatiche non possono essere prenotate tramite easy test, in quanto non sono nella piena disponibilità della Scuola.

La prenotazione delle aule informatiche dovrà essere richiesta a gestione-aule@adm.unifi.it a cura del docente prima di inserire la data nel calendario appelli.

## Accorpamento esami

Un insieme di esami è definito "in accorpamento" quando questi verranno tenuti nella stessa aula (o nelle stesse aule) e nel medesimo giorno.

La presente sezione, per l'esame selezionato nella "Scheda Desiderata per esame", Le permette di legare l'esame ad un altro esame che diventerà il riferimento dell'accorpamento.

Tra gli esami di riferimento a cui legare il Suo esame le verranno proposti solamente gli esami per cui il docente ha già definito la tipologia e solamente gli esami con tipologia compatibile con il Suo esame.

La compatibilità è basata sul numero e sul tipo di prove d'esame: ad esempio sarà possibile raggruppare un esame "solo scritto" con un "scritto e orale in giorni diversi", ma non con un "solo orale".

| ACCORPAMENTO ESAMI              |                                      |   |
|---------------------------------|--------------------------------------|---|
| C Scegli l'esame di riferimento | LABOUR ECONOMICS [BELLANDI]          | ~ |
| Associazione:                   |                                      |   |
| Primo appello Esame correlato   | Primo appello Esame di riferimento   | ~ |
| Secondo appello Esame correlato | Secondo appello Esame di riferimento | ~ |
|                                 | Aggiungi                             |   |

Nel caso di inserimento dell'esame in un accorpamento, tutti i desiderata inseriti saranno ignorati e verranno considerati quelli del docente titolare dell'esame di riferimento.

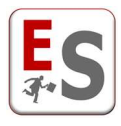

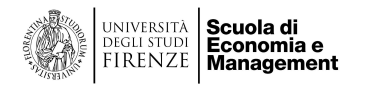

# Desiderata Richiesta date

La presente sezione, per l'esame selezionato nella "Scheda Desiderata per esame", Le permette di prenotare le giornate, le aule e le fasce giornaliere per le prove previste da ogni appello d'esame.

| lunedì                                                                                                    | martedì                                                                                                  | mercoledì                                                                                                    | giovedì                                                                                                    | venerdì                                                                                                    | sabato                                                                                                    | domenica                      |            |
|----------------------------------------------------------------------------------------------------|----------------------------------------------------------------------------------------------------|----------------------------------------------------------------------------------------------------|----------------------------------------------------------------------------------------------------|----------------------------------------------------------------------------------------------------|----------------------------------------------------------------------------------------------------|-------------------------------|------------|
|                                                                                                    |                                                                                                    |                                                                                                    | 1.7.2021         8.00 - 11.00                                                                                                    | 2.7.2021<br>8.00 - 11.00 ↔<br>11.00 - 14.00 ↔<br>14.00-17.00 ↔<br>17.00-20.00 ↔                                               |                                                                                                    |                               |            |
| 5.7.2021<br>Attenzione (+)<br>Esame presente (+)<br>Esame presente (+)<br>Attenzione (+)<br>12.7.2021<br>8.00 - 11.00 (+)<br>11.00 14.00 (*) | 6.7.2021<br>Esame presente ↔<br>Esame presente ↔<br>14.00-17-00 ↔<br>17.00-2<br>18.7.2<br>8.00 - 11.00 ↔ | 7.7.2021<br>I Scritto ♥                                                                                                    | 8.7.2021<br>8.00 - 11.00 ↔<br>11.00 - 14.00 ↔<br>7.00 ↔<br>•<br>•<br>•<br>•<br>•<br>•<br>•<br>•<br>•<br>•<br>•<br>•<br>•<br>•<br>•<br>•<br>•<br>•<br>• | 9.7.2021<br>8.00 - 11.00 ↔<br>11.00 - 14.00 Prenota de<br>14.00-17.00 Data:<br>17.00-20.00 Appelle<br>200 Aula:<br>200 Ora di | ata e aula per il tuo esam<br>9/7/2021<br>: 8.00 - 11.00<br>o: I appello<br>Orale<br>Selezionare<br>inizio: 08:00 | e I                           |            |
| Fascia già pre<br>un collega pe<br>esame obb<br>8.00 - 11.00 ↔<br>11.00 - 14.00 ↔<br>14.00-17.00 ↔                                           | enotata da<br>er un altro<br>ligatorio<br>8.00 - 11.00 ↔<br>11.00 - 14.00 ↔<br>14.00-17.00 ↔             | 14.00-17.00 (+)         17.00-20.00 (+)         21.7.2021         8.00 - 11.00 (+)         11.00 - 14.00 (+)         14.00-17.00 (+) | 14.00-17.00 (+)         17.00-20.00 (+)         22.7.2021         8.00 - 11.00 (+)         11.00 - 14.00 (+)         14.00-17.00 (+)                   | 14.00-17.00     Ora di       17.00-20.00     Verbal       23.7.2     8.00 - 11.00 ↔       11.00 - 14.00 ↔       14.00-17.00 ↔ | fine: 20:00<br>izzante: Si<br>Aggiungi                                                                            | Prenotazione     dell'appello | della prov |

Il sistema Le propone un calendario di giornate, dalla data di inizio alla data di fine della sessione d'esame di riferimento; ogni giornata disponibile per la prenotazione delle prove d'esame è suddivisa in quattro fasce giornaliere, 2 Mattina (a.m.) e 2 Pomeriggio (p.m).

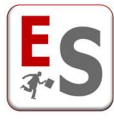

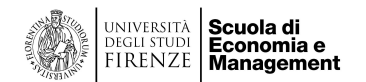

Il calendario proposto Le permette di prendere visione delle fasce giornaliere già prenotate da altri colleghi per esami appartenenti a corsi di laurea, anno di corso e curriculum in comune con l'esame in considerazione. La Scritta "Esame presente", colorata con diverse tonalità di rosso, specifica appunto la presenza nella fascia giornaliera di un'altra prenotazione di esame effettuata da un Suo collega; posizionando il cursore del mouse sulla scritta "Esame presente" può ottenere i dettagli aggiuntivi riguardo l'esame per cui è stata prenotata la fascia giornaliera.

Il sistema segnala diversi livelli di conflitto (alto, medio e basso) sulla base del semestre di svolgimento delle lezioni degli insegnamenti per cui è stata prenotata la data dell'esame dal Suo collega.

Posizionando il cursore del mouse sulla data e la fascia giornaliera prescelta, cliccare sull'iconcina 📀 per poter prenotare la prova d'esame; le informazioni a Lei richieste sono le seguenti:

- Appello: il sistema le indicherà il numero relativo all'appello in via di prenotazione per il Suo esame.
- Ora di inizio: è l'orario da Lei preferito per l'inizio della prova d'esame; l'orario di inizio che potrà scegliere è contenuto all'interno del range orario della fascia giornaliera prescelta.
- Tipo di prova: a seconda della tipologia di esame descritta nella scheda "Desiderata Tipo di esame" il sistema permetterà di indicare su quale prova prenotare la data (scritto orale).
- Verbalizzante: Campo da utilizzare soltanto nel caso di esami scritti e orali (vedi dettaglio).

<u>Esempio</u>: qualora la tipologia del Suo esame fosse "scritto e orale in giorni diversi", e la sessione d'esame preveda 2 appelli per l'esame, allora il sistema richiederà di prenotare quattro date diverse: I appello prova scritta, I appello prova orale, II appello prova scritta e II appello prova orale.

A seguito dell'inserimento della prenotazione per il Suo esame, potrà sempre modificare l'orario di inizio prescelto con l'iconcina <a>O</a> oppure eliminare la prenotazione con l'iconcina <a>O</a>.

Quando l'esame che sta prenotando è obbligatorio per lo studente, e da un Suo collega è già stata prenotata la fascia giornaliera di un esame anch'esso obbligatorio per lo stesso corso di laurea-anno e curriculum, il sistema segnalerà un livello di conflitto alto.

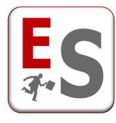

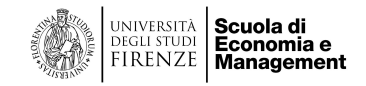

#### Campo "verbalizzante"

Quando la tipologia selezionata è esame scritto e orale il sistema di default imposta la prova scritta come prova parziale e la prova orale come verbalizzabile.

Nel caso in cui si intenda modificare questa impostazione prevedendo la prova scritta come verbalizzabile occorre indicare NO all'interno del campo "verbalizzante" della prova orale.

In tutti gli altri casi lasciare l'opzione SI.

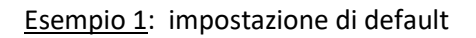

| .00 P                    | renota data e aula                | per il tuo esame 🛛 🛛         |   | Prenota data e aula                           | per il tuo esame             |             |  |
|--------------------------|-----------------------------------|------------------------------|---|-----------------------------------------------|------------------------------|-------------|--|
| )0<br>)0                 | Data:<br>Fascia:<br>Appello:      | 9/7/2021<br>8.00 - 11.00     |   | Data:<br>Fascia:                              | 9/7/2021<br>8.00 - 11.00     |             |  |
| ' <b>.2</b><br>10<br>.00 | Prova:<br>Aula:<br>Ora di inizio: | Scritto  Selezionare un'aula | ) | Appello:<br>Prova:<br>Aula:<br>Ora di inizio: | Orale<br>Selezionare un'aula | *<br>*<br>* |  |
| )0<br>)0                 | Ora di fine:<br>Verbalizzante:    | 14:00     Si                 |   | Ora di fine:<br>Verbalizzante:                | 17:30                        | ~           |  |
| .2                       |                                   |                              |   |                                               | Aggiungi                     |             |  |

La prova scritta è impostata come prova parziale, la prova orale come prova verbalizzante

#### Esempio 2: Impostazione alternativa

| )(                     | ( <b>+</b> )<br>Prenota data e aula                                                                 | per il tuo esame                                                                                                    | B | 00                                                              | (+)                                                                                                    |                                                                                                    |        |  |
|------------------------|----------------------------------------------------------------------------------------------------|----------------------------------------------------------------------------------------------------|---|-----------------------------------------------------------------|----------------------------------------------------------------------------------------------------|----------------------------------------------------------------------------------------------------|--------|--|
| )<br>2<br>))<br>2<br>2 | Data:<br>Fascia:<br>Appello:<br>Prova:<br>Aula:<br>Ora di inizio:<br>Ora di fine:<br>Verbalizzante: | 9/7/2021<br>8.00 - 11.00<br>I appello •<br>Scritto •<br>Selezionare un'aula •<br>09:00 •<br>14:00 •<br>Si •<br>Aggiungi |   | 4.00<br>00<br>7.2<br>00<br>4.00<br>00<br>7.2<br>00<br>00<br>7.2 | Prenota data e aula<br>Data:<br>Fascia:<br>Appello:<br>Prova:<br>Aula:<br>Ora di inizio:<br>Ora di fine:<br>Verbalizzante: | per il tuo esame<br>9/7/2021<br>8.00 - 11.00<br>I appello<br>Orale<br>Selezionare un'a<br>09:00<br>17:30<br>No<br>Aggiungi | aula V |  |

La prova scritta è impostata come prova verbalizzante, la prova orale come prova parziale.

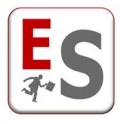

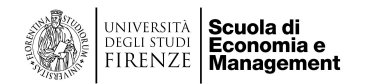

## <u>Note</u>

Nella parte finale di ogni pagina, nella sezione Note/Indicazioni, è possibile inserire delle note testuali che saranno visibili in bacheca appelli.

La nota è legata all'insegnamento e non all'appello, pertanto il contenuto riportato in bacheca sarà il medesimo per ogni appello della sessione.

E' consigliabile inserire informazioni generali, rimandando eventuali dettagli sulla pagina moodle dell'Insegnamento o sulla pagina del docente.

| NOTE PUBBLICHE PER STUDENTI |  |                     |  |  |  |  |
|-----------------------------|--|---------------------|--|--|--|--|
|                             |  | Salva note studenti |  |  |  |  |
|                             |  |                     |  |  |  |  |